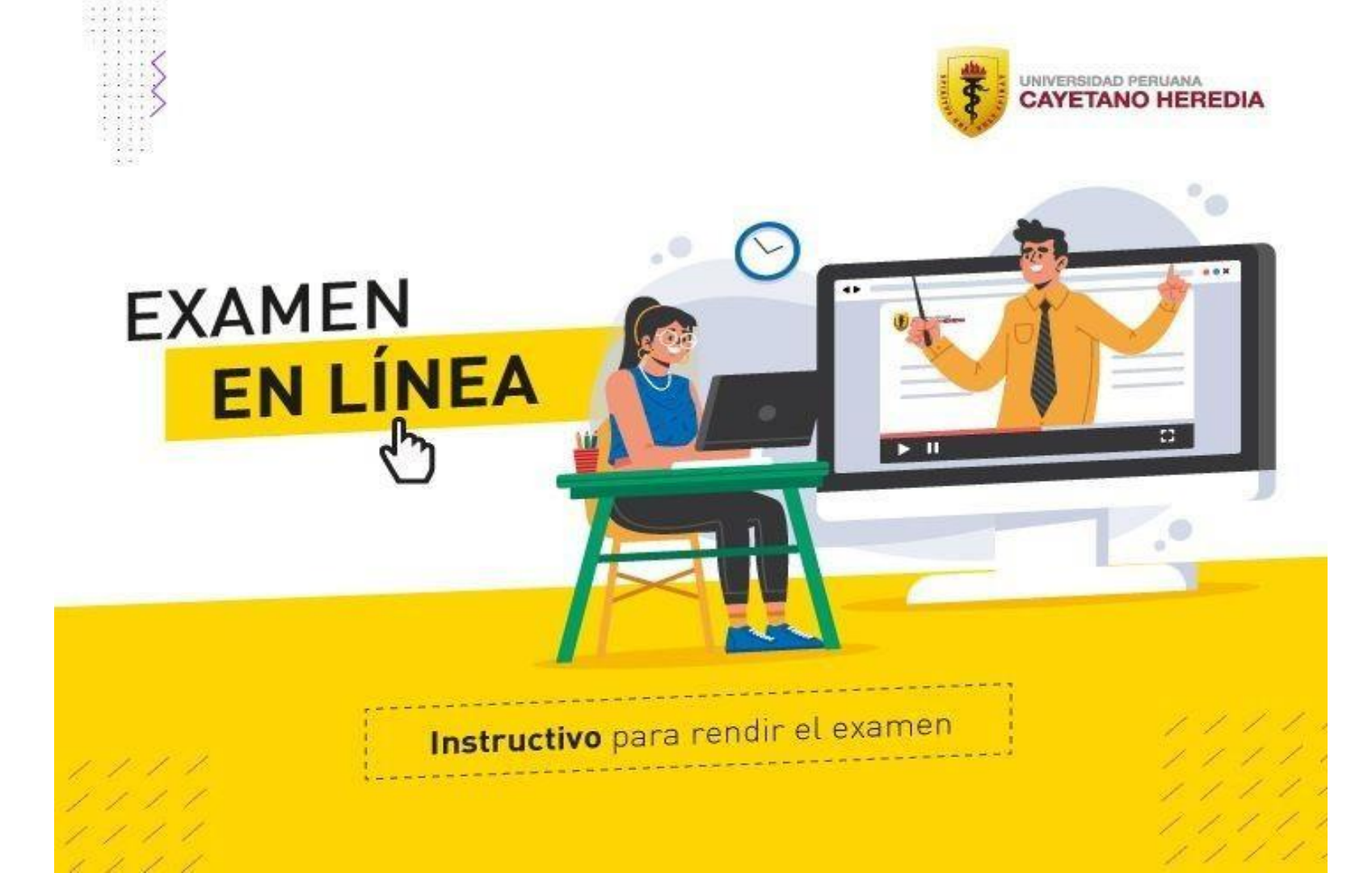

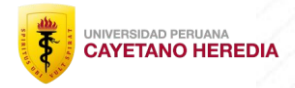

## INTRODUCCIÓN

El propósito del presente instructivo es brindar al postulante la información necesaria que le ayudará a resolver el examen en línea, para la admisión al pregrado de la Universidad Peruana Cayetano Heredia. Incluye:

- Información general sobre la estructura del examen.
- Los pasos a seguir para habilitar el reconocimiento facial del postulante como requisito indispensable para el acceso a la evaluación.
- La definición de las reglas de conducta a seguir en el examen.
- La definición de las acciones consideradas como incorrectas.
- Los causales de anulación.

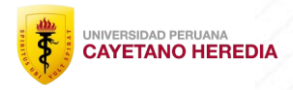

#### SOBRE EL EXAMEN

- 1. Empieza puntualmente a las 09:00 horas. Una vez iniciado el examen a dicha hora, los postulantes que no hayan ingresado, e intenten acceder al mismo, no podrán hacerlo.
- 2. Se recomienda ingresar a la plataforma del examen 20 minutos antes del inicio de la prueba.
- 3. La duración es de 200 minutos y consta de dos secciones:
  - a. Aptitud académica: 60 preguntas
  - b. Conocimientos: 70 preguntas
- 4. En total son 130 preguntas, distribuidas de la siguiente manera:

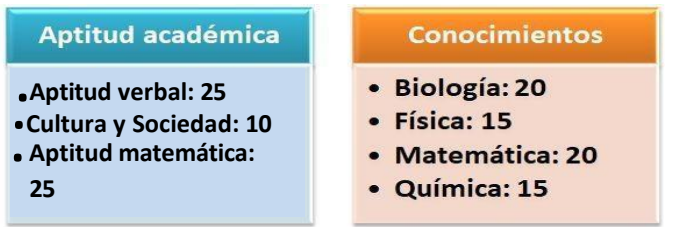

5: Durante el examen, se registrará imágenes y capturas de pantalla de forma contínua, por lo que debe permanecer obligatoriamente frente a la cámara el tiempo que dure la evaluación.

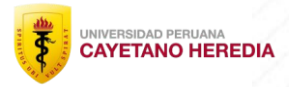

### SOBRE LAS PREGUNTAS

- Las preguntas se mostrarán por bloques.
- Cada bloque contiene 5 preguntas.
- Una vez que conteste las preguntas de un bloque, puede dar clic en "Siguiente Página" para pasar al siguiente bloque de preguntas.
- Tenga en cuenta que una vez que avance al siguiente bloque no podrá regresar a los bloques anteriores.
- No se absolverán consultas respecto al cuestionario del examen.
- La pregunta N° 61 es una consulta para saber si el postulante requiere hacer uso de los servicios higiénicos; por tal motivo, no cuenta con puntaje.
- Recuerde que no hay puntos en contra por respuesta incorrecta.

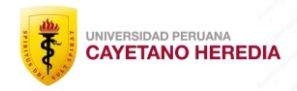

### **REQUISITOS:**

- 1. Computadora de escritorio o Laptop, que cuente con cámara web, teclado y micrófono.
- 2. Sistema Operativo Windows 7 o Superior (32 o 64 bits).
- 3. Conexión estable a internet (no datos móviles), mínimo 1 Mb de subida. Debe conectar su equipo mediante cable con el router. Tenga en cuenta que, de perder su conexión, no podrá reconectarse y perderá el examen.
- 4. Navegador: Mozilla Firefox (Recomendado) o Google Chrome.
- 5. Ambiente iluminado y cerrado donde rendirá la evaluación.
- 6. Documento de identidad del postulante, original.
- 7. Tener el cabello recogido con las orejas visibles.

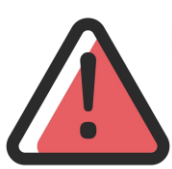

Recuerda que si no cumples con los requisitos tu examen

será anulado.

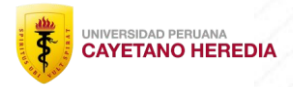

### **RECOMENDACIONES PARA RENDIR LA PRUEBA:**

 Contar con lápices, borrador, tajador, hojas en blanco y lentes (de lectura transparentes) en caso sea necesario.

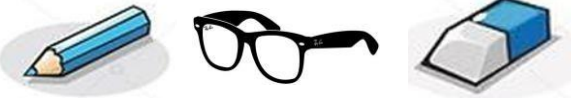

2. Posicionamiento: Centrado del marco de visión de la webcam.

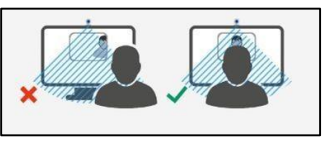

3. Iluminación: Evitar cualquier foco de luz detrás de la cabeza dado que ensombrece el rostro.

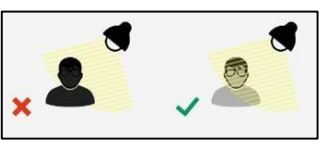

4. Privacidad: Debes estar en un ambiente solo, donde nadie pueda molestarte.

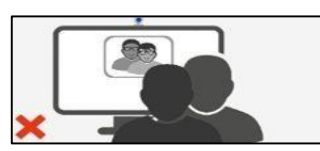

# **ESTÁ PROHIBIDO:**

- 1. Está prohibido el uso de accesorios como: gorras, capuchas, chalinas, lentes oscuros, pulseras, relojes analógicos, aretes, pulseras, anillos o collares.
- 2. Está prohibido el uso de equipos electrónicos: celulares, audífonos o auriculares, calculadoras, tabletas, relojes smart, u otros accesorios informáticos o electrónicos.

3. Está prohibido navegar por otras páginas web o aplicaciones, adicionales a la plataforma del examen.

4. Está prohibido utilizar aplicaciones como Skype, Google Hangout, Facebook Messenger, etc.

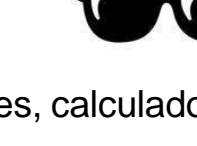

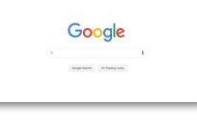

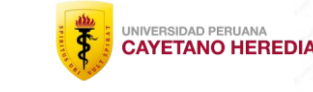

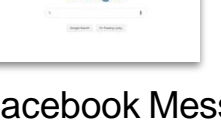

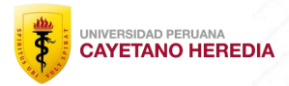

# EL EXAMEN SERÁANULADO SI:

- 1. Intenta ser suplantado por otra persona.
- 2. Conversa con otra persona durante el desarrollo del examen.
- 3. Se evidencia el ingreso de otras personas al ambiente donde el postulante se encuentre rindiendo el examen.
- 4. Establece contacto por cualquier medio con el exterior.
- 5. Tiene abierto o activo: Whatsapp u otras aplicaciones de escritorio(word, pdf, notepad etc).
- 6. Utiliza adicionalmente tabletas, celulares, calculadoras u otros objetos electrónicos.
- 7. Sale del entorno del examen o ingresar a otros programas o páginas web. Debe tener sólo la página del examen abierta, ninguna otra página web.
- 8. Tiene abierto algún correo electrónico durante el examen en línea.
- 9. Se levanta y sale del enfoque de la cámara web, salvo la excepción contemplada en el siguiente ítem N° 10.
- 10. Se ausenta de la captura de la cámara web fuera del intervalo de tiempo autorizado para el uso de los servicios higiénicos, según lo indicado en el ítem N° 01 de las "Indicaciones Complementarias".

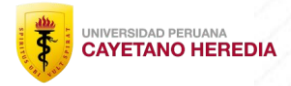

## EL EXAMEN SERÁANULADO SI:

11. Usa gorros o sombreros, collares, relojes, pulseras, aretes, etc y si tiene el cabello suelto, ya que eso impide visualizar las orejas del postulante.

12. Tiene activado la opción de "Ocultar automáticamente la barra tareas", ya que lo que se requiere, es poder observar la barra de tareas.

13. Rinde la prueba en entornos o Sistemas Operativos no correspondientes a los especificados por OAMRA.

14. Usa otro navegador web diferente al Google Chrome o Mozila Firefox.

15. Emplea equipos Mac OS o Linux.

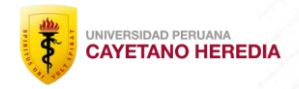

## INDICACIONES COMPLEMENTARIAS

- Al llegar a la pregunta N° 61 del examen, podrá hacer uso de los servicios higiénicos, para lo cual deberá tener presente las siguientes indicaciones:
  - a) Si usted **requiere** hacer uso de los servicios higiénicos, contará con 10 minutos para ello. Al retornar deberá marcar cualquiera de las alternativas "**CONTINUAR**" para poder proseguir la prueba:
    - Recuerde que contará con un intervalo de 10 minutos, como **máximo permitido**, para poder ausentarse del ambiente donde esté realizando el examen.
    - Durante ese tiempo no deberá permitir el ingreso de otras personas al ambiente de evaluación, y el aplicativo de monitoreo debe seguir activo.
  - a) Si usted **NO** requiere hacer uso de los servicios higiénicos, deberá marcar cualquiera de las alternativas **"CONTINUAR"** y proseguir con el examen:
    - Tenga presente que no habrá otra oportunidad para ausentarse y hacer uso de los servicios higiénicos.

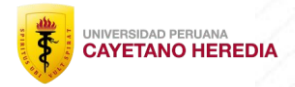

## INDICACIONES COMPLEMENTARIAS

2. Deberá tener su DNI en físico a la mano durante el examen en línea.

3. A medida que avance con cada bloque de preguntas, se irán guardando y enviando al seleccionar "Siguiente página", y no podrá regresar para cambiar las respuestas anteriores.

4. Verificar un día antes, que no haya aplicaciones o programas (Word, Calculadora, Skype, correo electrónico, etc) corriendo en segundo plano en el equipo que utiliza para rendir los exámenes en línea.

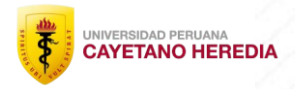

#### INDICACIONES COMPLEMENTARIAS:

5. Debe **cerrar sesión** de todos los programas como por ejemplo: Skype, Teamviewer, Zoom, Teams, Juegos en red, word, excel, powerpoint, pdf, notepad.etc. Además cerrar sesión de sus redes sociales.

6. No debe copiar las preguntas de la evaluación. Tampoco debe hacer capturas de pantalla. Salvo en caso que tenga un incidente y tenga que reportarlo al correo indicado preguntasadmision@oficinasupch.pe. Tenga presente que puede enviarnos sus capturas de pantalla o consultas al correo indicado, hasta las 4:00pm del día del examen en línea, para revisarlo antes de la publicación de resultados. Por otro lado, en caso de hacer capturas de pantalla, debe enviarnos todas las realizadas, debido a que si se evidencia que realizó una captura y no la envió a nuestro correo como parte de una consulta, entonces será considerado como una falta grave y se procede con la anulación del examen.

7. Tener activa la cámara web, con un enfoque que permita observar el rostro completo del alumno y contar con una iluminación adecuada.